<u>Cloud SQL</u> (https://cloud.google.com/sql/) <u>Documentation</u> (https://cloud.google.com/sql/docs/) <u>MySQL</u> (https://cloud.google.com/sql/docs/mysql/) <u>Guides</u>

# Restoring an instance

**MySQL** | <u>PostgreSQL</u> (https://cloud.google.com/sql/docs/postgres/backup-recovery/restoring) | <u>SQL Server</u> (https://cloud.google.com/sql/docs/sqlserver/backup-recovery/restoring)

This page describes how to restore your instance from a backup and perform a point-in-time recovery of an instance.

For information about restore operations or point-in-time recovery, see <u>Overview of restoring an</u> <u>instance</u> (https://cloud.google.com/sql/docs/mysql/backup-recovery/restore).

# Restoring an instance from a backup

You can use a backup to restore the same instance the backup was taken from, or you can use a backup to restore a different instance in the same project.

Restoring to the same instance

When you restore from a backup to the same instance, you return the data on that instance to its state when you took the backup. For information about restoring an instance, see <u>General</u> <u>tips about performing a restore</u>

(https://cloud.google.com/sql/docs/mysql/backup-recovery/restore#tips-restore).

Warning: The restore process overwrites all the current data on the instance.

| CONSOLE                    | GCLOUD                   | CURL                                                                   |
|----------------------------|--------------------------|------------------------------------------------------------------------|
| 1. Go to the (             | Cloud SQL Instan         | ces page in the Google Cloud Console.                                  |
| <u> GO TO TH</u>           | E CLOUD SQL IN:          | STANCES PAGE (HTTPS://CONSOLE.CLOUD.GOOGLE.COM/SQL/INSTAN(             |
| 2. If the targe delete the | et instance has ai<br>m. | ny read replicas, use the more actions menu ! at the far right side to |

- 3. Click the instance you want to restore to open its Instance details page.
- 4. Click the **Backups** tab.
- 5. Find the backup you want to use and select **Restore** from its more actions menu
- 6. In the **Restore instance from backup** dialog box, click **OK** to start the restore process.

The default target instance is the same instance from which the backup was created.

| Dackap time                                           | Dec 19, 2017, 9:29:05 AM UTC-8                                                                                 |  |
|-------------------------------------------------------|----------------------------------------------------------------------------------------------------|--|
| Target Instance 🛞                                     | myinstance 👻                                                                                                   |  |
| nstance myinstance dat<br>rom December 19, 2017       | ta will be overwritten with instance <b>myinstance</b> backup<br>7 at 9:29:05 AM UTC-8.                        |  |
| Restoring an instat<br>the instance. Are y<br>backup? | nce from a backup will overwrite the data currently in<br>you sure you want to restore your instance from this |  |
|                                                       |                                                                                                    |  |

8. After the restore operation completes, recreate any replicas you deleted in the first step. You cannot reuse instance names for up to a week after an instance is deleted.

#### Restoring to a different instance

When you restore from a backup to a different instance, you update the data on the target instance to the state of the source instance when you took the backup. For more information, see <u>General tips about performing a restore</u>

(https://cloud.google.com/sql/docs/mysql/backup-recovery/restore#tips-restore) and <u>Tips and</u> requirements for restoring to a different instance

(https://cloud.google.com/sql/docs/mysql/backup-recovery/restore#tips-restore-different-instance).

Warning: The restore process overwrites all the current data on the target instance.

| CONSC                                                                                                    | OLE GCLOUD                                               | CURL                                                                                                    |                             |        |
|----------------------------------------------------------------------------------------------------|----------------------------------------------------------|----------------------------------------------------------------------------------------------------|-----------------------------|--------|
| 1. Go<br><mark>GO</mark>                                                                                 | to the Cloud SQL Instan                                  | ces page in the Google Cloud Console.<br><u>STANCES PAGE</u> (HTTPS://CONSOLE.CLOUD.GC                      | )OGLE.COM/SQL/I             | INSTAN |
| 2. If the target instance has any read replicas, use the more actions menu ! on the f delete them.       |                                                          |                                                                                                    |                             |        |
| 3. Click the source instance to open its <b>Instance details</b> page and select the <b>Backups</b> tab. |                                                          |                                                                                                    |                             |        |
| 4. Fin                                                                                                   | d the backup you want t                                  | o restore from and select <b>Restore</b> from the mor                                                       | e actions menu 📑            |        |
| 5. In t                                                                                                  | he <b>Restore instance fro</b>                           | <b>m backup</b> dialog, select the <b>Target instance</b> and                                               | d click <b>OK</b> .         |        |
|                                                                                                    | Restore instanc                                          | e from backup                                                                                               |                             |        |
|                                                                                                    | Target Instance                                          | Dec 19, 2017, 9.29.03 AM 010-8                                                                              |                             |        |
|                                                                                                    | larget instance 😈                                        | myinstance-target +                                                                                         |                             |        |
|                                                                                                    | Instance myinstance-targ<br>source backup from Dece      | et data will be overwritten with instance myinstance-<br>mber 19, 2017 at 9:29:05 AM UTC-8.                 |                             |        |
|                                                                                                    | Restoring an instance<br>the instance. Are yo<br>backup? | ce from a backup will overwrite the data currently in<br>u sure you want to restore your instance from this |                             |        |
|                                                                                                    |                                                          | CLOSE                                                                                                    | ок                          |        |
| 6. You<br>ins                                                                                            | u can check the status o<br>tance.                       | f the restore operation by going to the <b>Operatio</b>                                                     | <b>ns</b> tab of the target | t      |

### Restoring to an instance in another project

You can use the **project** parameter to restore data to an instance in a different project than the one where the backup was taken. When using the **project** parameter, call **restoreBackup** in the project and on the instance you want to restore data to. When you restore from a backup to a

different instance, you update the data on the target instance to the state of the source instance when you took the backup.

Warning: The restore process overwrites all the current data on the target instance.

To restore data to an instance in a different project:

| gcloud | auth login                                                           |       |
|--------|----------------------------------------------------------------------|-------|
| ACCESS | TOKEN="\$(gcloud auth print-access-token)"                           |       |
| curl   | header "Authorization: Bearer \${ACCESS_TOKEN}" \                    |       |
|        | header 'Content-Type: application/json' \                            |       |
|        | data '{                                                              |       |
|        | "restoreBackupContext":                                              |       |
|        | {                                                                    |       |
|        | "backupRunId": "[BACKUP_ID]",                                        |       |
|        | "project": "[SOURCE-PROJECT-ID]",                                    |       |
|        | "instanceId": "[SOURCE_INSTANCE_NAME]"                               |       |
|        | }                                                                    |       |
|        | }' \                                                                 |       |
|        | -X POST https://www.googleapis.com/sql/v1beta4/projects/[TARGET_PRO. | JECT- |

To obtain the backupRunId, run the following gcloud command:

```
gcloud sql backups list --instance=[INSTANCE-NAME]
```

#### For more information about the project property, see restoreBackup

(https://cloud.google.com/sql/docs/mysql/admin-api/v1beta4/instances/restoreBackup).

# Performing a point-in-time recovery

Point-in-time recovery enables you to recover an instance to a specific point in time. A point-intime recovery always creates a new instance; you cannot perform a point-in-time recovery to an existing instance.

Before you begin

Before completing this task, you must have:

• Binary logging and backups enabled for the instance, with continuous binary logs since the last backup before the event you want to recover from.

For more information, see Enabling binary logging (#enablingpitr).

• A binary log file name and the position of the event you want to recover from (that event and all events that came after it will not be reflected in the new instance).

For more information, see <u>Identifying the binary log position</u> (#coordinates).

### Performing the point-in-time recovery

| CONSOLE                                 | GCLOUD                                                 | CURL                                                                                                    |
|-----------------------------------------|--------------------------------------------------------|----------------------------------------------------------------------------------------------------|
| 1. Go to the C<br>GO TO TH              | Cloud SQL Instand                                      | ces page in the Google Cloud Console.<br><b>STANCES PAGE</b> (HTTPS://CONSOLE.CLOUD.GOOGLE.COM/SQL/INSTAN( |
| 2. Open the n                           | nore actions men                                       | u <b>!</b> for the instance you want to recover and select <b>Clone</b> .                                  |
| 3. In the <b>Crea</b><br>4. Under Adva  | <b>ite clone</b> window,<br>anced, select <b>Clo</b> i | , update the name of the new instance, if needed.<br><b>ne from earlier position</b>                       |
| 5. Enter the n                          | name of the binary                                     | y log you identified previously in <b>Binary log file name</b> .                                           |
| 6. Enter the p<br>7. Click <b>Creat</b> | oosition of the eve<br>t <b>e clone</b> .              | nt you want to repair from in <b>Recovery position</b> .                                                   |

Identifying the recovery position

Before you can perform a point-in-time recovery, you must have identified a binary log file name and position that correspond to the point in time you want to recover the instance to.

You use the MySQL Client to accomplish this task.

1. Connect to the instance you want to restore with MySQL Client.

This can be done by using the Cloud Shell or from your local client machine. For more information, see <u>Connection Options for External Applications</u> (https://cloud.google.com/sql/docs/mysql/external-connection-methods).

2. Show the binary log files for the instance:

SHOW BINARY LOGS;

3. Display the first 100 events in the most recent log file:

```
SHOW BINLOG EVENTS IN '<BINARY_LOG_FILE>' LIMIT 100;
```

You can adjust the number of rows to show, but you should not show all of the events in the file until you know how large the file is. Displaying a large number of events can affect system performance.

4. If the event you are looking for is not displayed, display the next set of events by using the last position displayed:

```
SHOW BINLOG EVENTS IN '<BINARY_LOG_FILE>' FROM <POSITION> LIMIT 100;
```

5. When you find the event that marks the point in time to which you want to restore, record its position (shown as Pos) and the name of the log file.

The log file name and the position are the values you use for the point-in-time recovery.

Below is some sample output from the SHOW BINLOG EVENTS command:

| +     |                  | +4  |             | +         | +           | +                        |
|-------|------------------|-----|-------------|-----------|-------------|--------------------------|
| <br>+ | Log_name         | Pos | Event_type  | Server_id | End_log_pos | Info                     |
|       | mysql-bin.000011 | 4   | Format_desc | 88955285  | 120         | '<br>  Server ver: 5.6.3 |
| I     | mysql-bin.000011 | 120 | Query       | 88955285  | 211         | create database d        |
| I     | mysql-bin.000011 | 211 | Query       | 88955285  | 310         | use `db1`; CREATE        |
| I     | mysql-bin.000011 | 310 | Query       | 88955285  | 381         | BEGIN                    |
| I     | mysql-bin.000011 | 381 | Table_map   | 88955285  | 426         | table_id: 18 (db1        |
| I     | mysql-bin.000011 | 310 | Query       | 88955285  | 381         | BEGIN                    |
| I     | mysql-bin.000011 | 426 | Write_rows  | 88955285  | 464         | table_id: 18 flag        |
| I     | mysql-bin.000011 | 464 | Xid         | 88955285  | 495         | COMMIT /* xid=56         |
| I     | mysql-bin.000011 | 495 | Query       | 88955285  | 566         | BEGIN                    |
| I     | mysql-bin.000011 | 566 | Table_map   | 88955285  | 611         | table_id: 18 (db1        |
| I     | mysql-bin.000011 | 611 | Write_rows  | 88955285  | 649         | table_id: 18 flag        |
| I     | mysql-bin.000011 | 649 | Xid         | 88955285  | 680         | COMMIT /* xid=57         |
| I     | mysql-bin.000011 | 680 | Query       | 88955285  | 751         | BEGIN                    |
| I     | mysql-bin.000011 | 751 | Table_map   | 88955285  | 796         | table_id: 18 (db1        |
| I     | mysql-bin.000011 | 796 | Write_rows  | 88955285  | 834         | table_id: 18 flag        |
| I     | mysql-bin.000011 | 834 | Xid         | 88955285  | 865         | COMMIT /* xid=58         |
|       | mysql-bin.000011 | 865 | Query       | 88955285  | 977         | use `db1`; DROP T        |
| +     |                  | +4  |             | +         | +           | +                        |

16 rows in set (0.04 sec)

To restore up to the DROP TABLE statement, bolded above, you would use "865" in "mysqlbin.000011" as the recovery position. The DROP TABLE statement and all operations after it would not be reflected in the new instance.

**Note:** MySQL provides a more sophisticated tool for examining binary logs called **mysqlbinlog**. It is available with the MySQL Server software. If you have MySQL Server installed, you can use it to determine your desired recovery position. For more information, see <u>the MySQL documentation for mysqlbinlog</u> (https://dev.mysql.com/doc/refman/5.7/en/mysqlbinlog.html).

## Enabling binary logging

| CONSOLE GCLOUD                                                                                                    |
|----------------------------------------------------------------------------------------------------|
| 1. Go to the Cloud SQL Instances page in the Google Cloud Console.                                                      |
| GO TO THE CLOUD SQL INSTANCES PAGE (HTTPS://CONSOLE.CLOUD.GOOGLE.COM/SQL/INSTAN                                         |
| 2. Select the instance for which you want to enable binary logging.                                                     |
| 3. Click Edit.                                                                                                    |
| 4. In the Auto backups section, select Automate backups, if needed, and Enable binary logging.                          |
| Automate backups must be selected before you can enable binary logging.                                                 |
| 5. Click <b>Save</b> .                                                                                                  |
| 6. In the <b>Instance details</b> page for the instance, you should see <b>Binary log</b> displayed as <b>Enabled</b> . |
|                                                                                                    |
| What's next                                                                                                    |

- Learn more about restoring (https://cloud.google.com/sql/docs/mysql/backup-recovery/restore).
- <u>See how to recreate a read replica</u> (https://cloud.google.com/sql/docs/mysql/replication/create-replica).
- Learn more about backing up your data (https://cloud.google.com/sql/docs/mysql/backup-recovery/backups).

- See how to backup your data (https://cloud.google.com/sql/docs/mysql/backup-recovery/backing-up).
- See the <u>MySQL documentation about point-in-time recovery</u> (https://dev.mysql.com/doc/refman/5.7/en/point-in-time-recovery.html).
- See the <u>MySQL documentation about the mysqlbinlog tool</u> (https://dev.mysql.com/doc/refman/5.7/en/mysqlbinlog.html).

Except as otherwise noted, the content of this page is licensed under the <u>Creative Commons Attribution 4.0 License</u> (https://creativecommons.org/licenses/by/4.0/), and code samples are licensed under the <u>Apache 2.0 License</u> (https://www.apache.org/licenses/LICENSE-2.0). For details, see our <u>Site Policies</u> (https://developers.google.com/terms/site-policies). Java is a registered trademark of Oracle and/or its affiliates.

Last updated December 5, 2019.